## CARA MENJALANKAN PROGRAM

- 1. Ketika membuka aplikasi akan muncul laman login. Untuk masuk ke dalam sistem
- 2. Apabila belum terdaftar sebagai user, dapat melakukan login dengan menginputkan data yang diperlukan untuk login.
- Setelah melakukan regist, sistem akan langsung didirect kembali ke laman login.kemudian user login.
- 4. Setelah user login akan masuk ke laman utama. Terdapat beberapa halaman yang terhubung ke halaman utama, yaitu: Halaman Kriteria, Subkriteria, Mahasiswa dan ada button untuk logout.
- 5. Selanjutnya untuk melihat daftar kriteria dapat mengklik laman kriteria. Pada laman tersebut juga dapat melakukan input kriteria baru, mengedit kriteria yang ada, dan menghapus kriteria.
- Lalu untuk melihat daftar subkriteria dapat mengklik laman subkriteria. Pada laman tersebut juga dapat melakukan input subkriteria baru, mengedit subkriteria yang ada, dan menghapus subkriteria.
- 7. Selanjutnya untuk melihat daftar mahasiswa dapat mengklik laman kriteria. Pada laman tersebut juga dapat melakukan input data mahasiswa baru, mengedit data mahasiswa yang ada, dan menghapus data mahasiswa yang terdaftar.
- 8. Pada laman mahasiswa terdapat *button* untuk melihat perhitungan nilai. Ketika diklik makan akan di direct ke halaman perhitungan nilai.
- 9. Padah halaman perhitungan nilai kita dapat melakukan filter pengurutan ranking berdasarkan tanggal input data ke sistem, ataupun juka ingin melihat daftar ranking secara keseluruhan.